## (一社)埼玉県トラック協会 運行管理者一般講習 予約システム 予約手順フローチャート

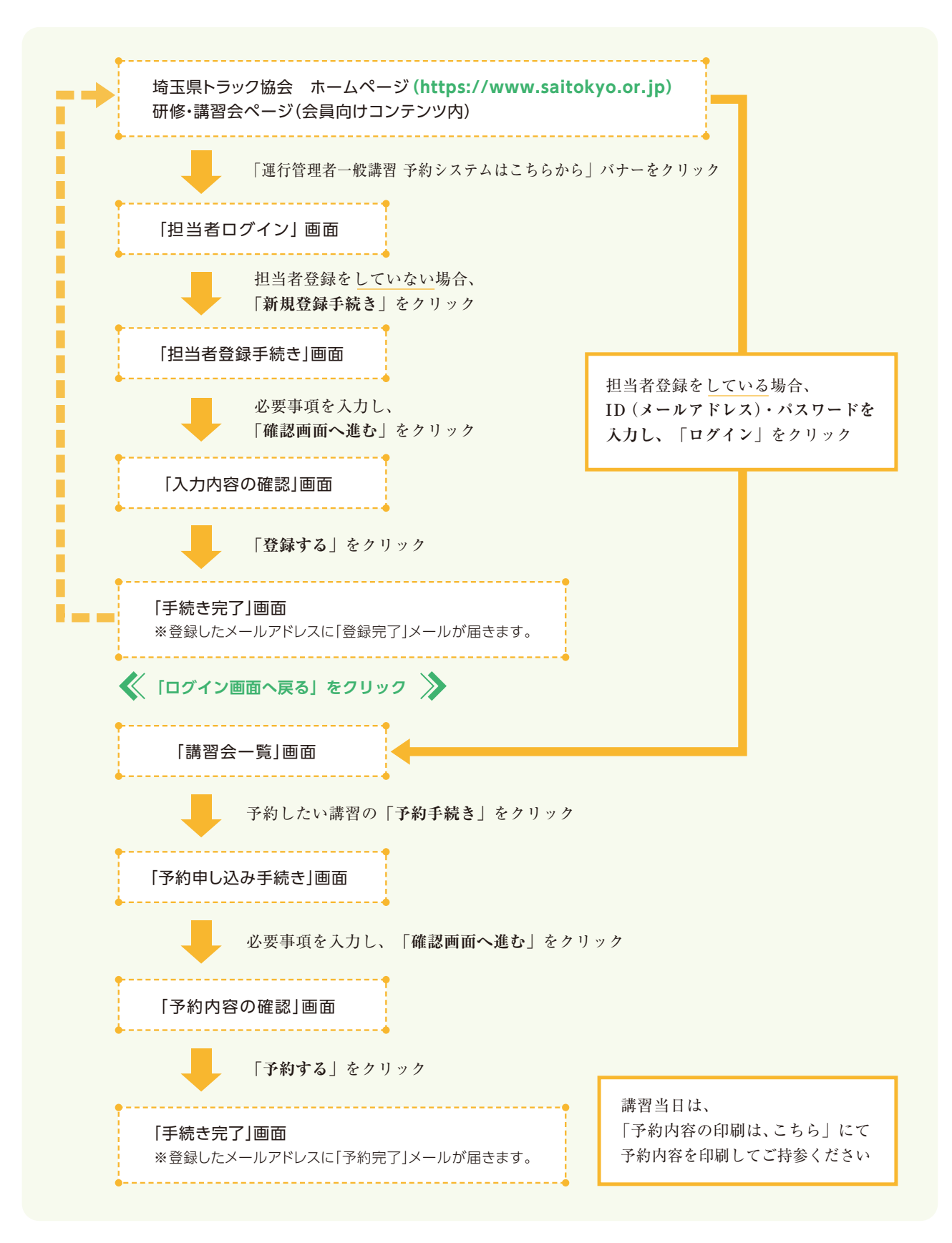

※より詳しい操作はホームページ内の電子マニュアルを参照ください。